## <u>การแก้ไข Error – There is no default printer currently selected</u>

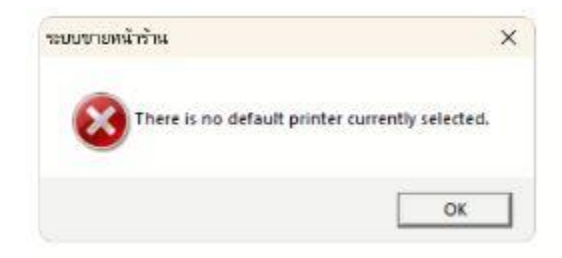

- <u>คำอธิบาย:</u> กดพิมพ์รายงาน ระบบแสดงข้อความแจ้งดังภาพ ทำให้ไม่สามารถพรีวิวรายงานได้
- <u>สาเหตุ:</u> เกิดจากเครื่องคอมพิวเตอร์ที่ User ใช้งานไม่มีการตั้งค่าเครื่องพิมพ์เริ่มต้น (Default Printer) โปรแกรมจึงไม่สามารถแสดงรายงานได้
- **วิธีแก้ไข:** ทำการตั้งค่าเครื่องพิมพ์เริ่มต้น (Default Printer) ตามขั้นตอนดังนี้
  - 1. เข้าไปที่ Control Panel กดเลือก View devices and printer

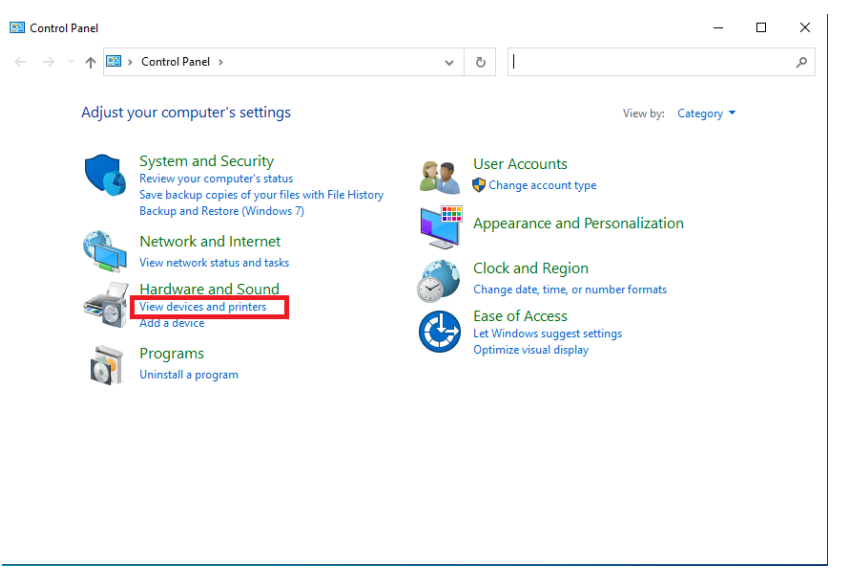

2. คลิกขวาที่เครื่องพิมพ์ที่ต้องการตั้งค่าเป็นเครื่องใช้งานเริ่มต้น แล้วกดเลือก Set as default

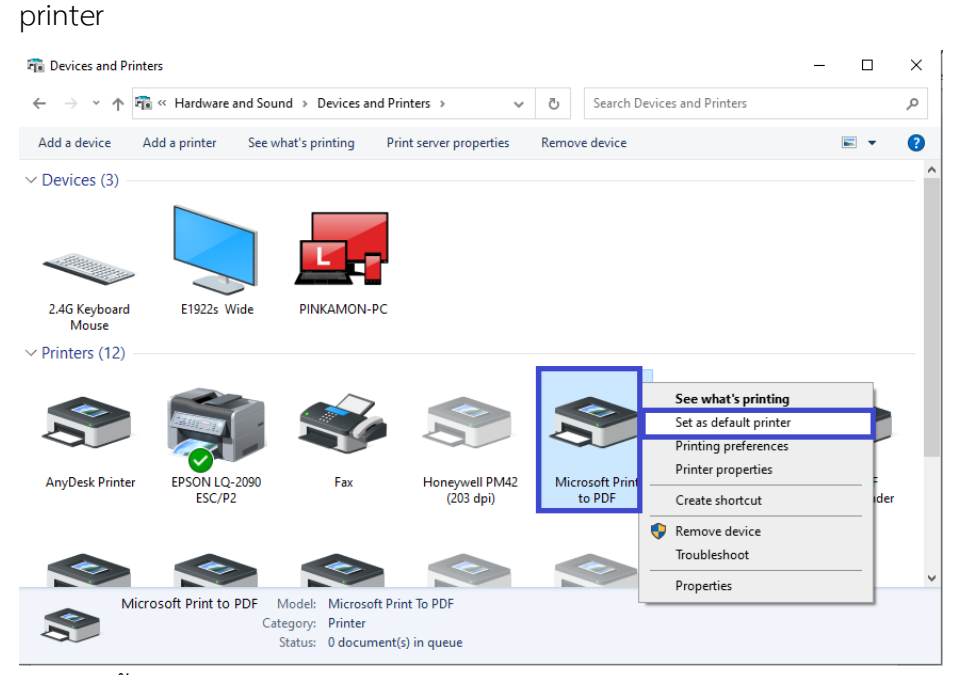

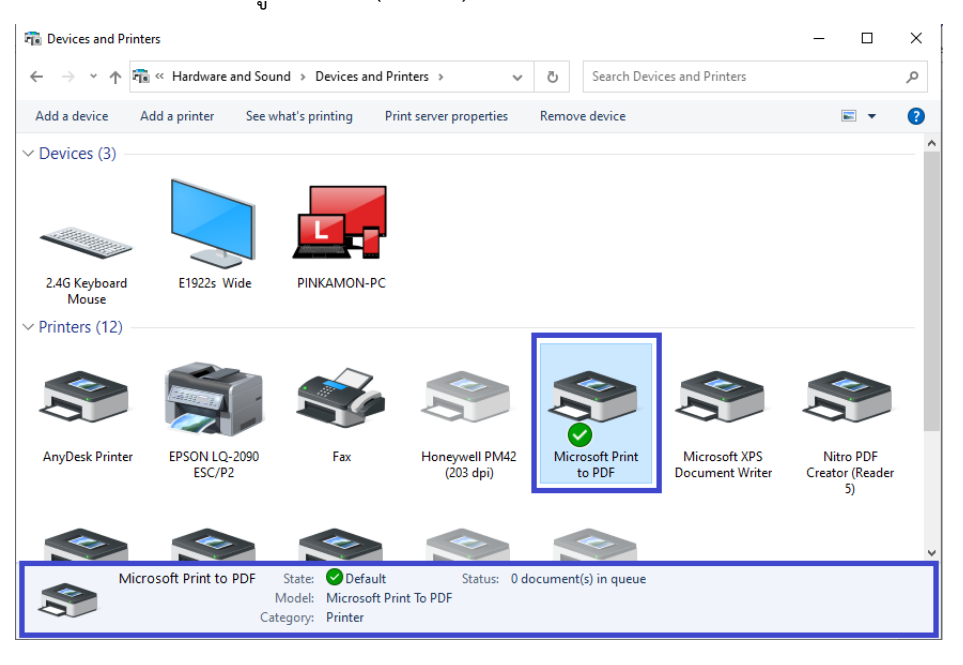